# eMedNy ePACES - MEVS Eligibility Request SSHSP, Article 29i Health Facility and SBHCs Associated Practitioners

The eMedNY system allows School Supportive Health Services Program (SSHSP) providers, Article 29i Health Facility (formerly known as Voluntary Foster Care Agencies (VFCA)) providers and School Based Health Centers (SBHCs) associated practitioner providers to perform ePACES eligibility inquiries using a **County Code**. Requests process in real-time, providing a response within a few moments that may be viewed in the 'Eligibility Responses'.

Clicking **Request** located under the 'Eligibility' section in the left-hand menu, will allow you to submit a request for a specific client's eligibility details.

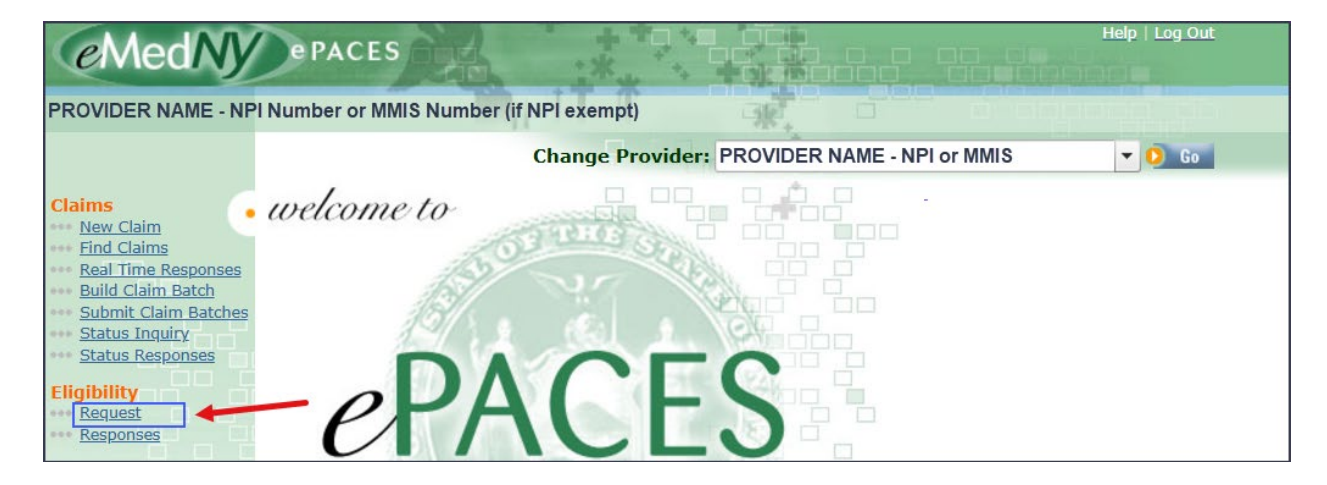

# **New Eligibility Request**

|                    |    |                    | <ul> <li>Indicates required field(s)</li> </ul> |
|--------------------|----|--------------------|-------------------------------------------------|
| Client ID          |    | Client Information | 1                                               |
| * Enter Client ID: |    | *First Name:       | *Last Name:                                     |
|                    |    | *Date Of Birth:    | mm/dd/yyyy                                      |
|                    | OR | *SSN:              |                                                 |
|                    |    |                    | OR                                              |
|                    |    | County Code:       | _                                               |
|                    |    | *Gender:           | Male v                                          |
|                    |    |                    |                                                 |

An Eligibility Request is performed using either the member's **Client ID** or **Client Information**.

### **Client ID Eligibility Request**

**Enter Client ID:** The client ID entered must be in the format of **two letters, five numbers and one letter** (e.g. AA11111A). The client ID uniquely identifies the member and is therefore the most effective data to enter when requesting the eligibility of a client. If you are using a client ID to obtain eligibility, the client information on the right hand side must be left blank.

#### **Client Information Eligibility Request**

If the client ID is not available, you may enter the client's personal information to retrieve the eligibility. <u>If you are using</u> the client's personal information to obtain eligibility, the client ID on the left hand side must be left blank. **Note**: The client ID will be returned on the eligibility response, which may be used for future eligibility verifications.

**First Name/Last Name**: Enter the client's full name, as only complete matches will be successfully processed. Valid values are: all letters, hyphen (-), period (.), and apostrophe (').

**Date of Birth:** Enter the client's date of birth. The accepted entry format is MM/DD/YYYY. There is a calendar that can be clicked to choose the date from the calendar. Once a date is chosen, it will populate in the Date of Birth field automatically.

**SSN:** This field <u>must</u> remain blank when you will be entering a county code. If any SSN value is entered along with a county code you will receive the following message: Enter a SSN or County Code

**Note:** If you are <u>not</u> a School Supportive Health Services Program provider, an Article 29i Health Facilities provider or a School Based Health Centers associated practitioner, please see <u>ePACES - MEVS Eligibility Request</u>.

**County Code:** The county code entered must be the 2-digit number that identifies the member's fiscal county. You will receive the following reject response if you enter an invalid county code.

**Eligibility Response Details** 

Reject Reason:75-Subscriber/Insured Not FoundFollow-up Action:C-Please Correct and Resubmit

**Note**: If you are <u>not</u> an SSHSP provider, an Article 29i Health Facility provider or a School Based Health Centers (SBHCs) associated practitioner provider, please see <u>ePACES - MEVS Eligibility Request</u>. You will receive the following reject response if you submit an Eligibility Request using a County Code.

Eligibility Response Details

Reject Reason:41-Authorization/Access RestrictionsFollow-up Action:C-Please Correct and Resubmit

Providers can reference the <u>MEVS/DVS Provider Manual</u> located on eMedNY.org for any reject reason code(s) that may be returned and their detailed descriptions.

**Gender:** Select the client's appropriate gender using the drop down arrow.

The following fields may be populated for the Client ID Eligibility Request or the Client Information Eligibility Request.

| Ordering/Referring Provider NPI: |  |
|----------------------------------|--|
| *Date of Service:                |  |

**Ordering/Referring Provider NPI:** This field is not required. If you want to use an ordering or referring provider, enter the 10-digit National Provider ID (NPI).

**Date of Service:** The date of service is automatically defaulted to the current date, but it may be changed. The date of service entered may be for a date up to the end of the current month, but cannot be greater than 2 years prior to the current date. The accepted entry format is MM/DD/YYYY. There is a calendar that can be clicked to choose the date from the calendar. Once a date is chosen, it will populate in the Date of Service field automatically. **Note**: If checking eligibility for a future date of service, be sure to verify eligibility again on the date of service prior to any services being rendered.

## Service Types

| Available for submission: | Filter Selected for submission:   |
|---------------------------|-----------------------------------|
| 1 - Medical Care          | 30 - Health Benefit Plan Coverage |
| 2 - Surgical              | +                                 |
| 3 - Consultation          | •                                 |
| 4 - Diagnostic X-Ray      | 44                                |
| 5 - Diagnostic Lab        |                                   |
| 6 - Radiation Therapy     |                                   |
| 7 - Anesthesia            |                                   |
| 8 - Surgical Assistance   |                                   |
| 9 - Other Medical         | *                                 |

Service type 30 - Health Benefit Plan Coverage is the default. This service type returns the member's Medicaid coverage. **Note**: Leaving the default 30-Health Benefit Plan Coverage is the simplest way to create the eligibility request. However, you may select specific service type(s) to obtain an eligibility response that is uniquely tailored to the service type(s) you pick.

**Available for submission:** If you would like to request a specific service type, you can enter the word, or part of the word for the service type you are looking for, and then hit the 'Filter' button. The system will then display only the service types that contain the word, or part of the word that you entered. To select the specific service type you want to use for your eligibility request, either double click on it (this will place it in the 'Selected for submission' box) or click on it once and then click on the single right-facing arrow (this will place it in the 'Selected for submission' box). You can repeat this process until all service types you want to verify are entered into the 'Selected for submission' box.

#### Example:

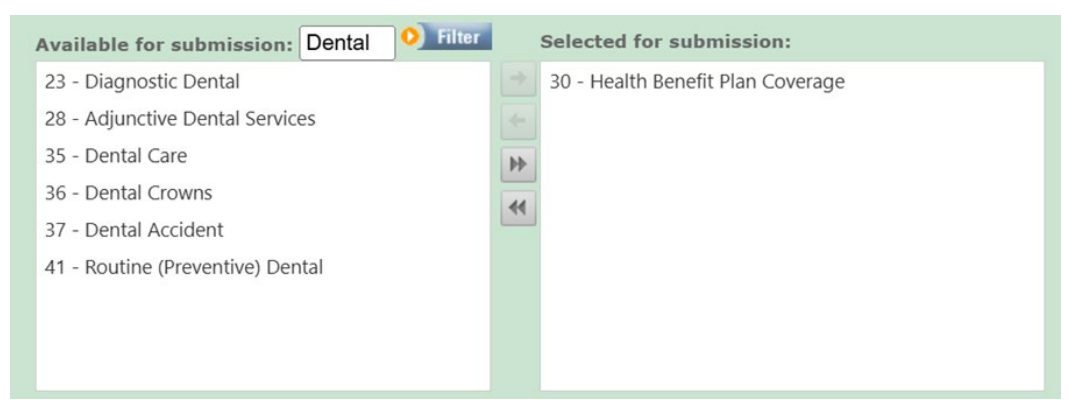

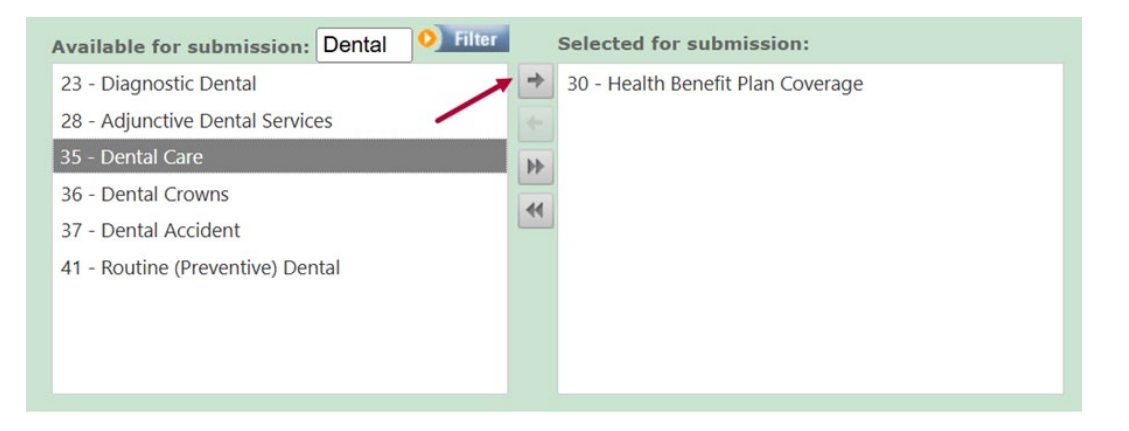

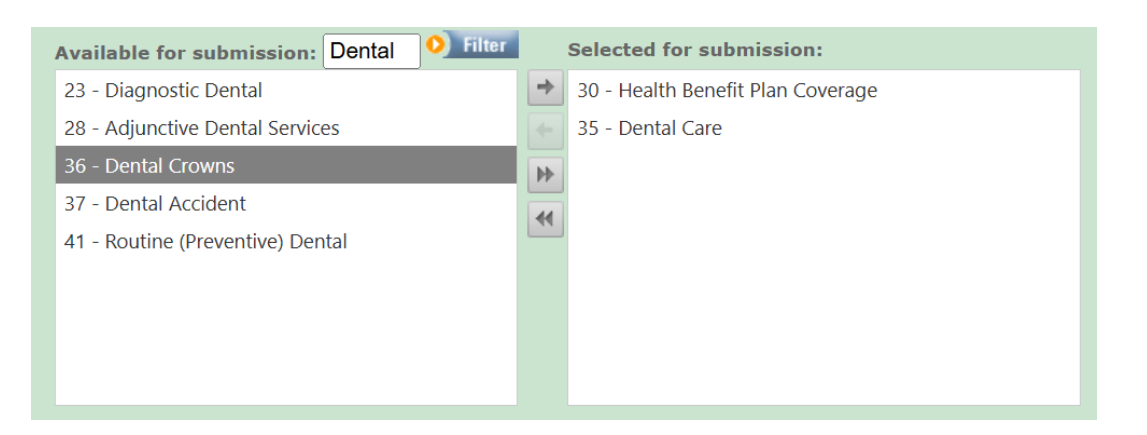

**Selected for submission:** The service type(s) indicated in this box will be used to obtain eligibility and return a specific eligibility response based on the service type(s) selected.

**Note:** Service Type 30 - Health Benefit Plan Coverage will always be the default selection. To receive an eligibility response **only** for the service type(s) you specifically want, either double click on Service Type 30 - Health Benefit Plan Coverage (this will place it in the 'Available for submission' box) or click on it once and then click on the single left-facing arrow (this will place it in the 'Available for submission' box).

| Example:                                  |                                     |
|-------------------------------------------|-------------------------------------|
| Available for submission: Dental O Filter | Selected for submission:            |
| 23 - Diagnostic Dental                    | → 30 - Health Benefit Plan Coverage |
| 28 - Adjunctive Dental Services           | ← 35 - Dental Care                  |
| 36 - Dental Crowns                        |                                     |
| 37 - Dental Accident                      |                                     |
|                                           |                                     |
| Available for submission: Dental O Filter | Selected for submission:            |
| 23 - Diagnostic Dental                    | → 35 - Dental Care                  |
| 28 - Adjunctive Dental Services           | <b>←</b>                            |
| 36 - Dental Crowns                        | 44                                  |
| 37 - Dental Accident                      | 4                                   |
| 41 - Routine (Preventive) Dental          |                                     |
| 30 - Health Benefit Plan Coverage         |                                     |
|                                           |                                     |
|                                           |                                     |
|                                           |                                     |

**Note**: Clicking on the right-facing double-arrows will send all service types under 'Available for submission' to the 'Selected for submission' box. The left-facing double-arrows will remove all selected service types from the 'Selected for submission' box. Service Type 30 - Health Benefit Plan Coverage will remain as the default.

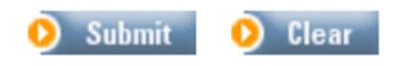

Clicking **Submit** will transmit the eligibility request to the NY Medicaid system. At the top left of the screen, you will see the message: Request has been submitted. All the fields will be cleared automatically to allow for the entry of another eligibility request.

In order to view the eligibility response returned for the eligibility request inquiry, click **Responses** located under the 'Eligibility' section in the left-hand menu.

| eMedNy ePACES                                                                                                    |                                              | Help   Log Out |
|----------------------------------------------------------------------------------------------------|----------------------------------------------|----------------|
| PROVIDER NAME - NPI Number or MMIS Number                                                                                                    | (if NPI exempt)                              |                |
|                                                                                                    | Change Provider: PROVIDER NAME - NPI or MMIS | 🔻 🜔 Go         |
| claims<br>New Claim<br>End Claims<br>Real Time Responses<br>Build Claim Batches<br>Status Inquiry<br>Status Responses<br>Eligibility<br>Request<br>Responses | CES                                          |                |

See <u>ePACES - MEVS Eligibility Response</u> for detailed instructions on viewing responses.

### Phone Contact

eMedNY Call Center: (800) 343-9000 Hours of Operation:

**For provider inquiries pertaining to non-pharmacy billing, claims or provider enrollment:** 7:30 a.m. - 6:00 p.m. Eastern Time, Monday through Friday (excluding holidays)

**For provider inquiries pertaining to eligibility or pharmacy claims:** 7:00 a.m. - 10:00 p.m. Eastern Time, Monday through Friday (excluding holidays). 8:30 a.m. - 5:30 p.m. Eastern Time, Weekends and Holidays